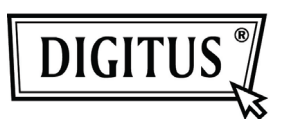

# EASY WEASEL<sup>™</sup> MOBILITY 3G | 4G | LTE ACCESSPOINT & TRAVEL ROUTER

### Kurz-Installationsanleitung

# WICHTIGE NUTZUNGSHINWEISE

Zur praktischen Nutzung kann dieses Gerät über Desktop- oder Laptop-Computer gespeist werden. Es ist unbedingt erforderlich, beide USB-Stecker am einen Ende des mitgelieferten USB-Kabels am Computer anzuschließen. Die Spannungsversorgung ist nicht ausreichend und das Gerät arbeitet nicht normal, wenn es nur mit einem USB-Stecker am Computer angeschlossen ist. In diesem Fall kann es zu Fehlfunktionen des Computers kommen.

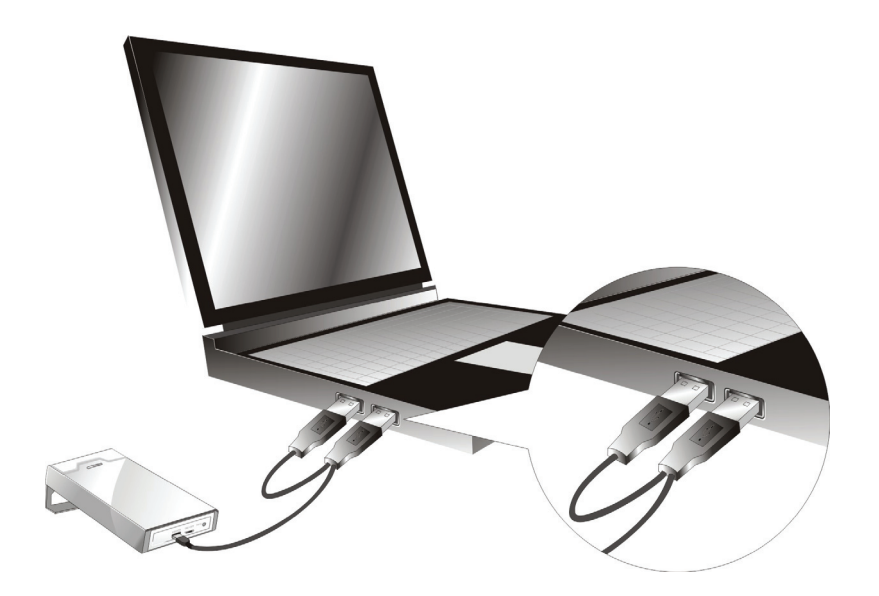

## **LED-Anzeigen**

|           | LED Farbe           | Beschreibung       |
|-----------|---------------------|--------------------|
| USB-LED   | Blau                | 3G/3.5G aktiv      |
|           | Blau blinkt         | Datenzugriff       |
| Wi-Fi-LED | Blau                | WLAN aktiv         |
|           | Blau blinkt         | Datenzugriff       |
|           | Blau blinkt schnell | Gerät in WPS-Modus |

## Installation

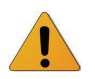

Router NICHT einschalten, bevor die nachstehenden Installationsschritte durchgeführt wurden.

#### Schritt 1

Schalten Sie das Gerät aus und schließen Sie das USB 3G Modem am Router an.

Hinweis: Der WiFi Mobile Router ist konzipiert, um mit UMTS oder EV-DO und selbst HSUPA 3G Modem zu arbeiten. Bitte wenden Sie sich für weitere Informationen an Ihren Dienstanbieter.

#### Schritt 2

Schließen Sie Ihr USB-Modem mit aktiviertem USB-Dongle an.

#### Schritt 3

Zur Spannungsversorgung wählen Sie entweder das Netzteil oder das USB-Kabel.

- Netzteil benutzen
   Schließen Sie das Netzteil am Netzteilanschluss auf der Rückseite des Geräts an.
- 3.2. USB-Kabel benutzen Schließen Sie das USB-Kabel an der Rückseite des Geräts an.

#### Schritt 4

4.1. Netzteil benutzen

Stecken Sie den Netzstecker des Netzteils in die Steckdose.

4.2. USB-Kabel benutzen Schließen Sie das andere Ende des USB-Kabels am USB-Port Ihres PC oder Notebook an.

#### Schritt 5

Schalten Sie das Gerät ein.

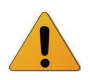

Die Wi-Fi- und 3G-LEDs leuchten auf, Spannung liegt an.

# Erste Schritte mit dem Easy Setup Installationsassistenten

Assistent und Easy Setup Programm für Windows zur schnellen und einfachen Einrichtung Ihres WiFi Mobile Router sind mitgeliefert.

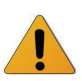

Lesen Sie die nachstehenden Schritte, bevor Sie mit der Installation beginnen.

- (1) Halten Sie die WPS-Taste auf dem Router für 6 Sekunden gedrückt. Der Router stellt sich zurück.
- (2) Verbinden Sie den Router über WLAN. Die Standard-SSID entspricht der "Mac-Adresse".
- (3) Legen Sie die CD in das Laufwerk ein, klicken Sie die Easy Setup Utility auf der CD oder Auto Run.

#### Schritt 1

Starten Sie die Konfiguration des Geräts mit dem Easy Setup Assistenten.

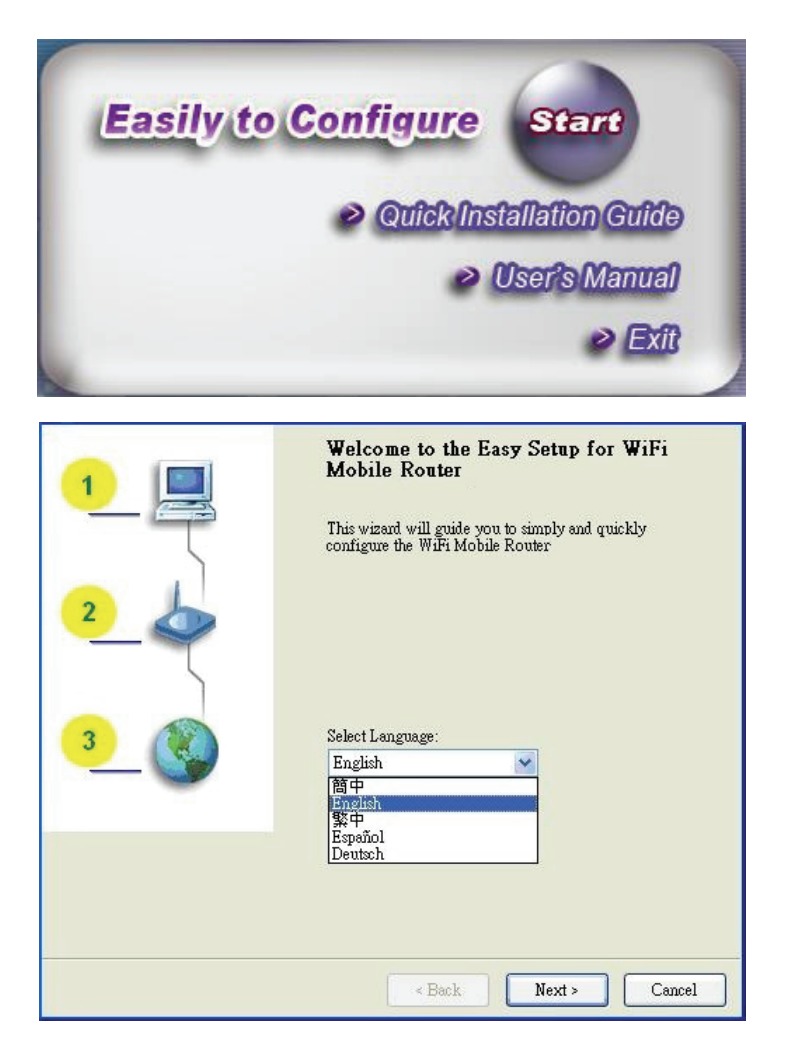

#### Schritt 2

Wählen Sie die Sprache und klicken Sie "Next".

#### Schritt 3

- Wählen Sie den Assistenten, um die Einrichtung Schritt f
  ür Schritt zur Diagnose der Netzwerkeinstellungen des Routers durchzuf
  ühren.
- Klicken Sie "Wizard", dann klicken Sie "NEXT".

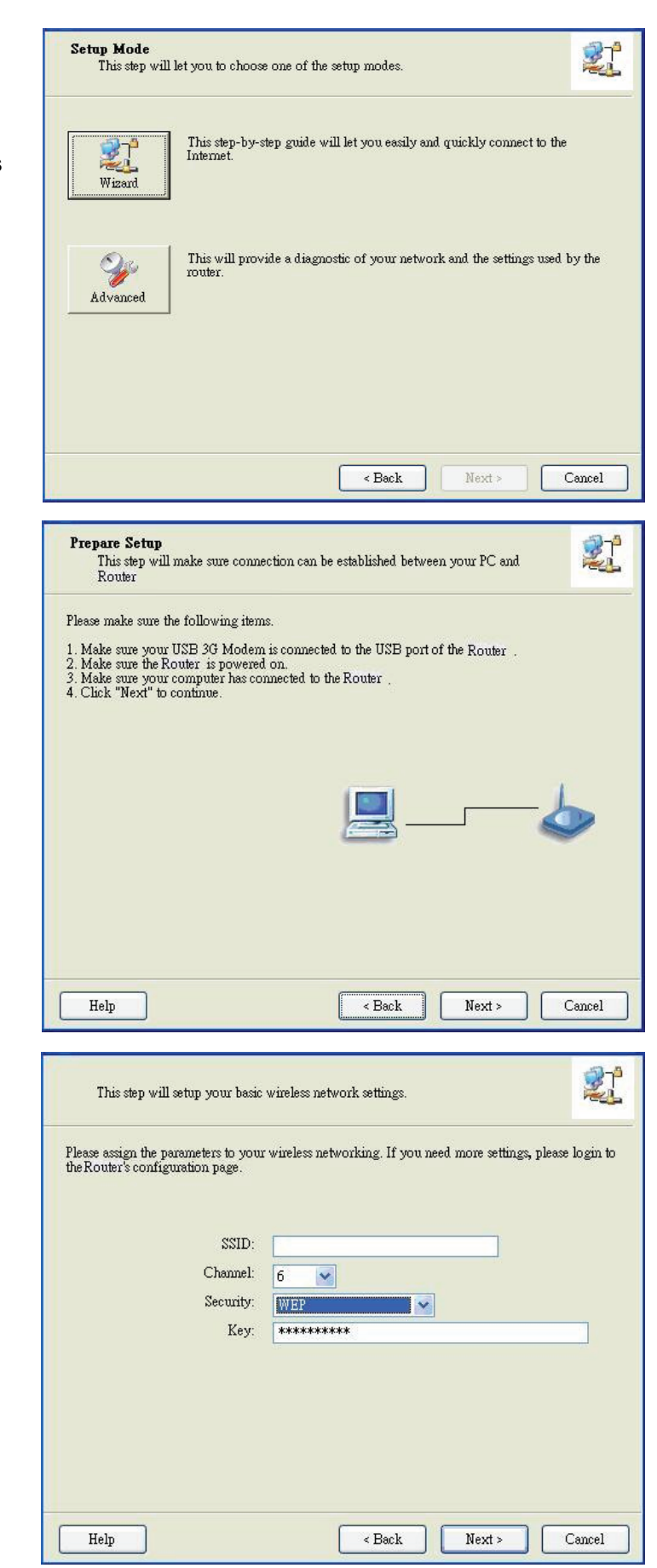

#### Schritt 4

- Ihr USB 3G Modem muss am USB-Port des Routers angeschlossen sein.
- 2. Der Router muss eingeschaltet sein.
- 3. Ihr Computer muss sich mit dem Router verbunden haben.
- 4. Ihr Computer muss eine IP-Adresse haben.
- 5. Klicken Sie "Next".

#### Schritt 5

 Geben Sie die SSID-, Kanal- und Sicherheitsoptionen ein, beispielsweise: SSID: "WiFi Mobile Router" Security: WEP Key: "1234567890"

Die Standard-SSID entspricht der "Mac-Adresse".

2. Dann klicken Sie "Next".

#### Schritt 6-1

Wählen Sie "Auto-Detection", damit versucht das Programm, die gewünschten 3G-Einstellungen automatisch zu erkennen und zu konfigurieren. Klicken Sie "Next".

Der Standard-PIN-Code ist leer und Sie müssen einen PIN-Code eingeben, beispielsweise "0000". Haben Sie keinen PIN-Code, dann klicken Sie "Next".

#### Schritt 6-2

Alternativ wählen Sie "Manual" und geben Sie die erforderlichen 3G-Einstellungen manuell ein, wie von Ihrem Dienstanbieter geliefert. Klicken Sie "Next".

| WAN Setting<br>3G Service                                             |                                        |  |  |
|-----------------------------------------------------------------------|----------------------------------------|--|--|
| Flease input the WAN service information.                             |                                        |  |  |
| Diel Un profile                                                       |                                        |  |  |
| <ul> <li>Auto-Detection</li> </ul>                                    | ○ Manual                               |  |  |
|                                                                       |                                        |  |  |
| PIN Code:                                                             | 0000  (Optional)                       |  |  |
| APN:                                                                  | (Optional)                             |  |  |
| Dialed Number:                                                        |                                        |  |  |
| Username:                                                             |                                        |  |  |
| Paraword                                                              |                                        |  |  |
| Tassword.                                                             |                                        |  |  |
| Пар                                                                   |                                        |  |  |
| нетр                                                                  | < Back Next> Cancel                    |  |  |
| WAN Setting<br>3G Service                                             | 2                                      |  |  |
| Please input the WAN service information.                             |                                        |  |  |
| Dial-Up profile                                                       |                                        |  |  |
| O Auto-Detection                                                      | <li>Manual</li>                        |  |  |
| PIN Code:                                                             | 0000                                   |  |  |
| 1717 0000.                                                            |                                        |  |  |
| AFN:<br>Dialed Number:                                                | (Optional)                             |  |  |
| Harmana                                                               | ************************************** |  |  |
| Disemanie.                                                            |                                        |  |  |
| Password:                                                             |                                        |  |  |
| Help                                                                  | <pre></pre>                            |  |  |
|                                                                       |                                        |  |  |
| Save Settings                                                         | 21                                     |  |  |
| The settings will be saved to the Router and reboot at the next step. |                                        |  |  |
| SSID:_EZSetup                                                         |                                        |  |  |
| Security:WEP                                                          | -                                      |  |  |
| WAN Setting (36 S                                                     | iervice)                               |  |  |
| APN:internet                                                          |                                        |  |  |
| Dialed Number:*99‡                                                    |                                        |  |  |
| Username:<br>Password:                                                | ×                                      |  |  |
|                                                                       |                                        |  |  |
|                                                                       |                                        |  |  |
|                                                                       |                                        |  |  |
| Help                                                                  | < Back Next > Cancel                   |  |  |
|                                                                       |                                        |  |  |

#### Schritt 7

Überprüfen Sie die Einstellungen und klicken Sie "Next", wenn sie korrekt sind.

#### Schritt 8

Der WiFi Mobile Router wird erneut hochgefahren, um Ihre Konfiguration zu übernehmen.

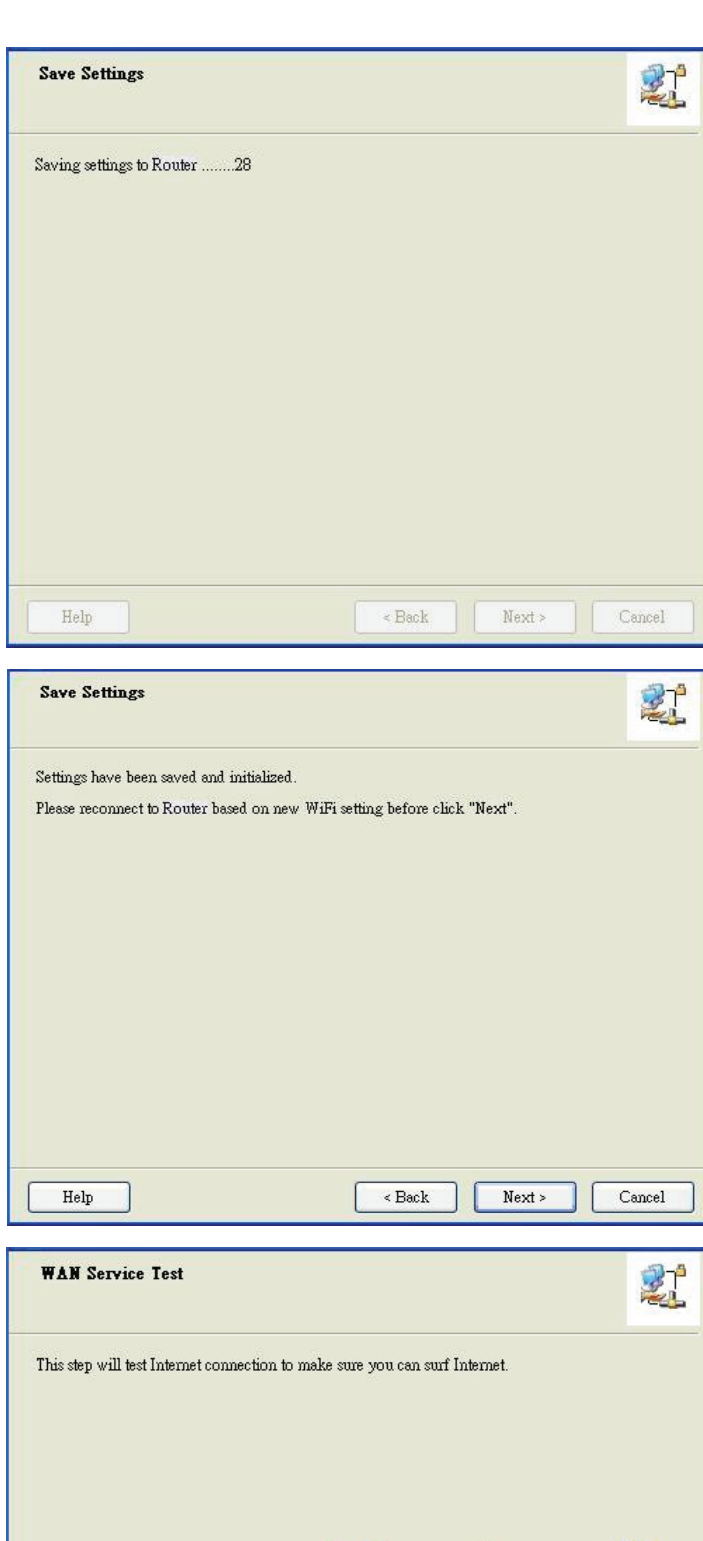

#### Schritt 9

Schließen Sie den Router an, bevor Sie "Next" klicken.

#### Schritt 10-1

Klicken Sie "Next", um die Internetverbindung zu testen oder ignorieren Sie den Test.

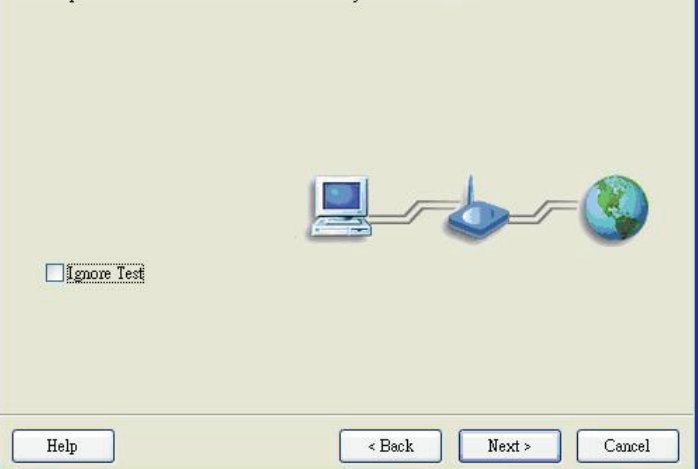

#### Schritt 10-2

Testen Sie die Internetverbindung.

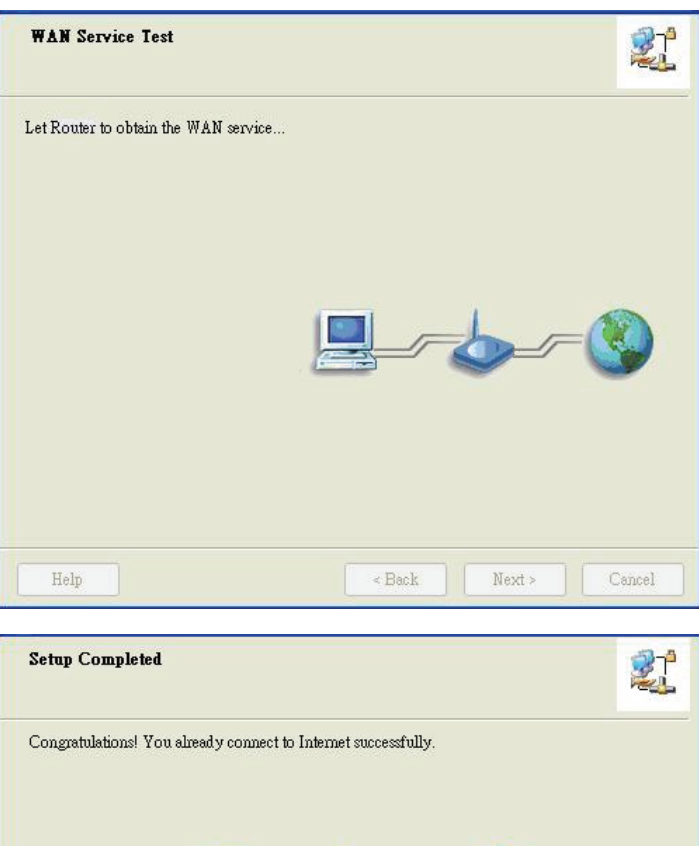

#### Schritt 11

Herzlichen Glückwunsch!

Die Einrichtung ist abgeschlossen.

Sie sind bereits erfolgreich mit dem Internet verbunden.

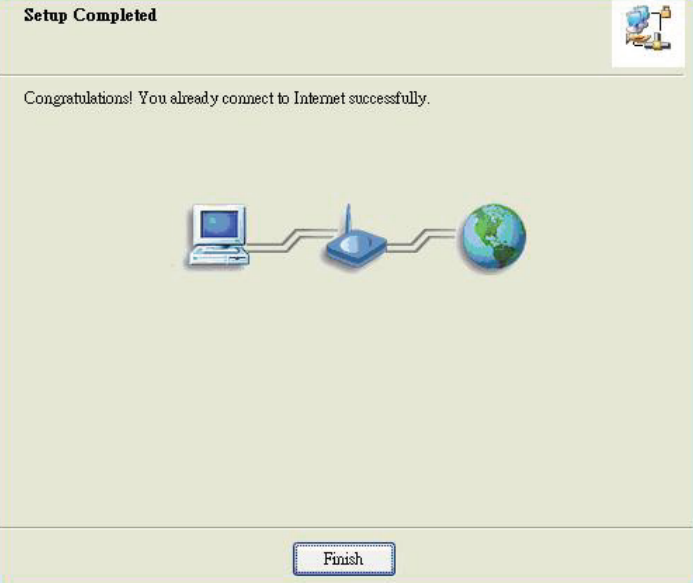